### University Payroll Reports Guide

#### Log on to Mobius View and View the Reports

Mobius View is an application that replicates the static month-end reports and allows you to quickly access copies of month-end reports that are ready to print or download. These reports are indexed by Organization code. Because they are static, the response time to view them is minimal, as the data has previously been retrieved and formatted. However, you will not have the option to further refine or expand the report using other parameters.

Unit personnel with HR/Payroll responsibilities who are granted a Unit User Security Profile are granted access to the two **Payroll Expense by Person** reports. If you need to request these security profiles, contact your Unit Security Contact (USC). For more information, please check the AITS website: <u>Get Access to Enterprise Applications</u>. If you need access to Mobius View only, send your request by e-mail to <u>RMSADMIN@uillinois.edu</u>.

#### The Payroll Expense by Person Reports

The **Payroll Expense by Person** reports lists payroll labor distributions by Account code and allow units to view details that correspond to the charges posted to their departmental C-FOAPALs in Banner. There are two different **Payroll Expense by Person** reports available based on timeframes: **Pay Period** and **Month End**. The **Pay Period Statement** runs after each bi-weekly and monthly payroll calculation and is available in Mobius View three days before the pay date. Each report contains all payroll activity since the previous pay period report, including original pay, adjustments, and redistributions (earnings transfers). By reviewing the **Pay Period** statement, units can verify if employees will be paid properly. The **Month End** statement runs after each Finance month-end closing. It includes all the payroll activity that posted to Finance during that particular month. Units may use these reports to reconcile labor distributions on their C-FOAPALs and to assist in the management of departmental funds.

| Report Description                          | Report ID  | Report Name                               |
|---------------------------------------------|------------|-------------------------------------------|
| Payroll Encumbrance<br>by Person Pay Period | HRPAY00104 | FIPR_Payroll_Expense_by_Person_Pay_Period |
| Payroll Encumbrance by Person Month End     | HRPAY00102 | FIPR_Payroll_Expense_by_Person_Month_End  |

### Accessing the Payroll Expense by Person Reports with Mobius View

- 1. Go to the following URL: Mobius View
- 2. Select **Document Direct and UI2 Report** in the **Login to Repository** window.
- 3. Click the **Ok** button.
- 4. Enter your ID and password.
- 5. Click the **Ok** button.
- 6. Click the file folder icon on the left side. This opens the reports available to your ID.
  - a. **NOTE:** The top-level display shows all your available report folders. If you do not see the report you are looking for, check the **Reports** folder.
- 7. Select HRPAY00103 Payroll Expense by Person Month End or HRPAY00104 Payroll Expense by Person Pay Period.
- 8. Click the report folder you would like to view. A list of sections organized by Org codes (with the Chart code and the Bi-Weekly or Monthly Pay Period listed at the end) will display.
- 9. Click the folder with the appropriate Org code. The **Payroll Expense by Person** report will display in the left pane of the window.
  - a. **NOTE:** You can expand the report size or enter full-screen mode by clicking the **Full Screen** or **Expand** icons in the top right corner.

**NOTE:** Mobius View times out after one hour of inactivity.

# Searching for Reports in Mobius View (or Using the Search Function to Locate Reports)

#### To Search For a Specific report:

Enter search criteria in the **Jump to folder** field to quickly search for a specific report folder, report ID, and/or report section. You can also click the **Search** icon on the left side to create and save a search.

**To Search Within a Report:** Use the **Find** field in the top right corner to search for information within a report.

**NOTE:** Remember to look in the heading of the report to make sure that the criteria of the report matches what you need (such as date range, Organization, etc.).

### Viewing the Report Output

| Version                | Physic Legence (<br>Inc. January 2014 | in Person Marth Line | 6                       |         |        |          |            |       | Ver<br>Parts<br>Frank Pa | internality of this<br>Response by t | Arrant<br>Arrant     |                 |                    |        |           |              | Period Ball | 100 100-07 14, 184<br>1642 184728-315<br>1662 184728-315 |
|------------------------|---------------------------------------|----------------------|-------------------------|---------|--------|----------|------------|-------|--------------------------|--------------------------------------|----------------------|-----------------|--------------------|--------|-----------|--------------|-------------|----------------------------------------------------------|
| Final                  | ine Dansland Napor                    |                      |                         |         |        |          | the st The | e 300 | Periodita                | Chart of Ad<br>Peop Care             | icent de             | pCiedes:        | Puel Cod           |        |           |              |             | 2010/02/02/02                                            |
| that<br>System<br>Fact | - := :                                | University of Black  | 215an                   | _       |        |          |            | in he | trotyte                  |                                      | Grant B<br>Grant B   | nde<br>Int Dete | -                  |        | e Bratha  |              |             |                                                          |
| Property               | 20799.4                               | Registe Academic I   | the special division of |         |        |          |            |       |                          |                                      |                      |                 |                    |        |           |              |             |                                                          |
| Access                 | filene.                               | UN                   |                         | Pears   | Prost. | 22       | Page 1     | P712  | Patholad                 | PayPariset<br>Response               | PayParied<br>Reality | Body            | Arithigan<br>Brath | Amount |           | Bec Num      | Activity.   | Locations                                                |
| 1010300                | The second second                     |                      | 1.0                     |         |        | 1.       | 0          | 1.00  | 201804                   | 2008 X 10                            | ALC: NO.             |                 |                    |        |           | _            |             |                                                          |
| 211000                 | Assessments                           | distant interv       |                         |         |        |          |            |       |                          |                                      |                      |                 |                    |        |           |              |             |                                                          |
| 11000                  | Sector Second                         |                      | 10                      | 10000   | -      |          | 1          | 1.00  | 2015-004-00              | 01/16/01/15                          | 0449-0215            |                 |                    |        |           | 110000000    |             |                                                          |
| 27 5000                | Access to the state                   |                      | 100                     | 10000   |        | A        | 1          | 1.00  | 2015-004-02              | 0422015                              | 08/15/00/15          |                 |                    |        |           |              |             |                                                          |
| 21 1000                | CONTRACTOR OF STREET, ST              |                      | - 64                    |         |        |          | 10         | 1.00  | 3015-80V III             | 07/8/0015                            | 084510015            |                 |                    |        | -         |              |             |                                                          |
| 24 8400                | 10000-000-0                           |                      | 1.0                     |         | 100    | .8.      |            | 1.00  | 2015-804-17              | 084030915                            | 08/15/2015           |                 |                    |        | - 100     |              |             |                                                          |
| 111366                 | Ball David Ball                       |                      |                         |         |        |          |            |       |                          |                                      |                      |                 |                    |        | 10000     |              |             |                                                          |
| 249-00                 | 100000-000-                           |                      | 12                      | 10000   | 100    | 10.0     | 6          | 0.00  | 2010/07/10               | 0.000                                | 0840-0046            |                 |                    |        |           |              |             |                                                          |
| 286-00                 |                                       | 10000                | 120                     | 10000   | 100    |          | 10         | 0.00  | 2016-009-07              | 0000000                              | 06/602048            |                 |                    |        |           |              |             |                                                          |
| 210100                 | Station Pleasing St.                  | Trajat B             |                         |         |        |          |            |       |                          |                                      |                      |                 |                    |        | 1000      |              |             |                                                          |
| 219-00                 | THE PARTY I                           | -                    | -                       | 10000   | -      | 12       | 0          | 1.00  | 2010-009-0               | 01/16/0015                           | 08/16/00/15          |                 | 0.10               |        | 10000     |              |             |                                                          |
| 210.00                 | sectors with a                        |                      | 64                      |         |        |          | 10         | 1.00  | 2015-004-00              | 0700005                              | 084010015            |                 | 4/13               |        |           |              |             |                                                          |
| 212120                 | 1000                                  |                      | 10 C.A.                 | 1000000 |        |          |            | 1.00  | 395-864 C                | 004020015                            | 08/53015             |                 | 0/10               | _      | _         |              |             |                                                          |
| 11100                  | SALE And when                         | (Bertall)            |                         |         |        |          |            |       |                          |                                      |                      |                 |                    |        | 1000      |              |             |                                                          |
| 210100                 | Annual Annual                         |                      | - 68                    | 1100000 | 100    | 100      | 10         | 1.00  | State internet           | 0.000                                | 06010010             |                 | 0.00               |        | 1000      |              |             |                                                          |
| 299-00                 | dening dening                         |                      | (A)                     |         |        | 10       | 6          | 1.00  | 2010/00/17               | 000000                               | 06/16/2016           |                 | 0.000              |        |           |              |             |                                                          |
| 210100                 | WHE Set Margh                         | Figs Introduct Sec.  |                         |         |        |          |            |       |                          |                                      |                      |                 |                    | _      | 1000      |              |             |                                                          |
| 218250                 | Sector Second                         |                      | - 24                    | 10000   | -      | 10       |            | 1.00  | 2015-004-00              | 01/16/00 15                          | 064010046            |                 | 0.01               |        | 1000      | - 1100000111 |             |                                                          |
| 11825                  | Acres Acres                           |                      | (A)                     |         |        | 10       | 10         | 1.00  | 2015-044-07              | 044230315                            | 04/5/00/5            |                 | 0.01               |        |           |              | 1           |                                                          |
| 118250                 | COMPANY COMPANY                       | 1000                 | 10 A                    |         | - 100  | <b>1</b> | 10         | 1.00  | 2054648                  | 07/8/0015                            | 06/15/0015           |                 | 6.81               |        |           |              |             |                                                          |
| 218210                 | 1000                                  |                      | 1.4                     |         |        |          |            | 1.00  | 3015-80V IS              | 078005                               | 0849102015           |                 | 0.011              |        |           |              |             |                                                          |
| Same of                |                                       |                      | 100                     | -       |        |          |            | 1.00  | 2015-2016-02             | 0642/00/15                           | 08/15/2015           |                 | 0.011              |        |           |              |             |                                                          |
| 11000                  | Tollegiley on a following from        | C. Pagesoni          |                         |         |        |          |            |       |                          |                                      |                      |                 |                    |        |           |              |             |                                                          |
| 246020                 | 10000-00000                           |                      | - 28                    |         |        | 10       | 6          | 1.00  | 2018/08/08               | 094004                               | 960-0046             |                 | 0.00               |        |           |              |             |                                                          |
| 244020                 |                                       |                      | 0                       |         |        | 100      | 9          | 1.00  | 2010-004 C               | 00000000                             | 08/10/00/00          |                 | 0.00               |        |           |              |             |                                                          |
| 216000                 |                                       |                      | - PA                    |         |        |          | 1          | 1.50  | 2010-004-0               | 000000                               | 08/16/00/18          |                 | 0.000              |        |           |              |             |                                                          |
| 210000                 |                                       |                      | 08                      |         |        | 100      | 0          | 1.00  | COLUMN TWO IS NOT        | ALC: NOT THE OWNER OF                | 100000000            |                 | 0.00               |        |           |              |             |                                                          |
| 216000                 | Similar Pair P                        | addition from        | 100                     |         |        |          | -          |       | ALC: NO.                 | And the second second                |                      |                 | 1.00               |        | -         |              |             |                                                          |
|                        |                                       |                      |                         |         |        |          |            |       |                          |                                      |                      |                 |                    |        |           |              |             |                                                          |
|                        | Total Personnel I                     | bigeriese            |                         |         |        |          |            |       |                          |                                      |                      |                 |                    |        | 10,000.00 |              |             |                                                          |
|                        |                                       |                      |                         |         |        |          |            |       |                          |                                      |                      |                 |                    |        |           |              |             |                                                          |

### **Field Definitions**

Payroll Expense by Person Field

| Field Name   | Definition                                                                                                    |
|--------------|----------------------------------------------------------------------------------------------------|
| Fiscal Year  | Fiscal year of report run.                                                                                                    |
| Pay Year     | Calendar year of report run.                                                                                                    |
| Pay ID       | BW (Bi-weekly) or MN (Monthly).                                                                                                    |
| Pay No       | A number issued to uniquely identify a period within a calendar year.                                                                     |
| Chart        | Identifies University or major accounting entity. $1 = Urbana$ -<br>Champaign, $2 = Chicago$ , $4 = Springfield$ , $9 = System Offices$ . |
| Organization | Identifies functional reporting units.                                                                                                    |

| Field Name                                     | Definition                                                                                                    |
|------------------------------------------------|----------------------------------------------------------------------------------------------------|
| Fund                                           | Identifies a source of revenue.                                                                                                    |
| Program                                        | Identifies NACUBO function.                                                                                                    |
| Status Indicator for Fund,<br>Org, and Program | "A" indicates code is active.                                                                                                    |
| Grant Code                                     | User-defined or system-assigned grant identification code.                                                                                                    |
| Grant Start Date                               | The end of the grant's fiscal timeline.                                                                                                    |
| Financial Manager                              | The people with fiscal responsibility for the organization.                                                                                                    |
| Principal Investigator                         | The person responsible for the sponsored project award as specified in the award documents. Fund, Organization, and Program segments can have principal investigators. |
| Account                                        | Designates asset, liability, equity, revenue, expenditure, & transfers.                                                                                                |
| Name                                           | Employee's name.                                                                                                    |
| UIN                                            | University Identification Number.                                                                                                    |
| EC                                             | Employee class. Employee grouping based on shared attributes, such as benefits and leave accruals.                                                                     |
| Posn                                           | Position. An approved slot that a unit holds.                                                                                                    |
| Posn Suff                                      | Position Suffix. This field indicates whether there is more than one job for the selected position number.                                                             |
| Pay Cat                                        | Pay Category. A = Gross Pay. D = Fringe Expense.                                                                                                    |
| Pay Seq                                        | Pay Sequence. Numbers that uniquely identify pay events; any transaction applied to a pay event is assigned a sequence number. The original pay event is zero (0).     |
| FTE                                            | FTE is the Full-Time Equivalent value.                                                                                                    |
| Pay Period Code                                | Pay Year, Pay ID and Pay No.                                                                                                    |
| Pay Period Begin Dt                            | Beginning date of pay period.                                                                                                    |
| Pay Period End Dt                              | Ending date of pay period.                                                                                                    |
| Hours                                          | Hours paid.                                                                                                    |
| Fringe Rate                                    | Rate of fringe expense calculation.                                                                                                    |
| Amount                                         | Expense amount.                                                                                                    |
| Doc Num                                        | Banner document number.                                                                                                    |
| Activity                                       | Activity code corresponding to the encumbrance document.                                                                                                    |
| Location                                       | Location code corresponding to the encumbrance document.                                                                                                    |
| Sub Total                                      | A calculation of the total transactions for each Account code.                                                                                                    |
| Total Personnel Expense                        | The total of all Account codes.                                                                                                    |

Payroll Expense by Person Field Definitions – Monthly Format

| Field Name             | Definition                                                                                                    |
|------------------------|----------------------------------------------------------------------------------------------------|
| Fiscal Year            | Fiscal year of report run.                                                                                                    |
| Start Date             | Beginning of month.                                                                                                    |
| End Date               | End of month.                                                                                                    |
| Chart                  | Identifies University or major accounting entity. $1 = Urbana$ -<br>Champaign, $2 = Chicago$ , $4 = Springfield$ , $9 = System Offices$ .                  |
| Organization           | Identifies functional reporting units.                                                                                                    |
| Fund                   | Identifies a source of revenue.                                                                                                    |
| Program                | Identifies NACUBO function.                                                                                                    |
| Grant Code             | User-defined or system-assigned grant identification code.                                                                                                 |
| Grant Start Date       | The beginning of the grant's fiscal timeline.                                                                                                    |
| Financial Manager      | The person with fiscal responsibility for the organization.                                                                                                |
| Principal Investigator | The person specified in award documents as responsible for a sponsored project. Fund, Org, and Program segments can have principal investigators.          |
| Account                | Designates asset, liability, equity, revenue, expenditure, and transfers.                                                                                  |
| Name                   | Employee's name.                                                                                                    |
| UIN                    | University Identification Number.                                                                                                    |
| EC                     | Employee class. Employee grouping based on shared attributes, such as benefits and leave accruals.                                                         |
| Posn                   | Position. An approved slot that a unit holds.                                                                                                    |
| Posn Suff              | Position Suffix. This field indicates whether there is more than one job for the selected position number.                                                 |
| Pay Cat                | Pay Category. A=Gross Pay. D=Fringe Expense.                                                                                                    |
| Pay Seq                | Numbers that uniquely identify pay events; any transaction<br>applied to a pay event is assigned a sequence number. The<br>original pay event is zero (0). |
| FTE                    | FTE is the Full-Time Equivalent value.                                                                                                    |
| Pay Period Code        | Pay Year, Pay ID and Pay No.                                                                                                    |
| Pay Period Begin Dt    | Beginning date of pay period.                                                                                                    |
| Pay Period End Dt      | Ending date of pay period.                                                                                                    |
| Hours                  | Hours paid.                                                                                                    |
| Fringe Rate            | Rate of fringe expense calculation.                                                                                                    |

| Field Name              | Definition                                                     |
|-------------------------|----------------------------------------------------------------|
| Amount                  | Expense amount.                                                |
| Doc Num                 | Banner document number.                                        |
| Activity                | Activity code corresponding to the encumbrance document.       |
| Sub Total               | A calculation of the total transactions for each Account code. |
| Total Personnel Expense | The total of all Account codes.                                |

### The Payroll Encumbrance by Person Reports

The **Payroll Encumbrance by Person** reports is organized by C-FOAPAL and lists the remaining labor encumbrances by employee as of the date the report is run. The report is run after each biweekly and monthly payroll calculation and is also run as a monthly report after the successful close of each month in Finance. Units may use these reports to reconcile open labor encumbrances on their C-FOAPALs and to assist in the management of departmental funds.

| Report Description                          | Report ID  | Report Name                                   |
|---------------------------------------------|------------|-----------------------------------------------|
| Payroll Encumbrance<br>by Person Pay Period | HRPAY00098 | FIPR_Payroll_Encumbrance_by_Person_Pay_Period |
| Payroll Encumbrance by Person Month End     | HRPAY00102 | FIPR_Payroll_Encumbrance_by_Person_Month_End  |

# Accessing the Payroll Encumbrance by Person Reports with Mobius View

- 1. Go to the following URL: Mobius View.
- 2. Select Document Direct and UI2 Report in the Login to Repository window.
- 3. Click the **Ok** button.
- 4. Enter your NetID and password.
- 5. Click the **Ok** button.
- 6. Click the file folder icon on the left side. This opens the reports available to your NetID.
  - a. **NOTE:** The top-level display shows all your available report folders. If you do not see the report you are looking for, check the **Reports** folder.
- 7. Select HRPAY00098 Payroll Encumbrance by Person Pay Period or HRPAY00102 Payroll Encumbrance by Person Month End.
- 8. Click the report folder you would like to view. A list of sections organized by Org codes (with the Chart code and the Bi-Weekly or Monthly Pay Period listed at the end) will display.

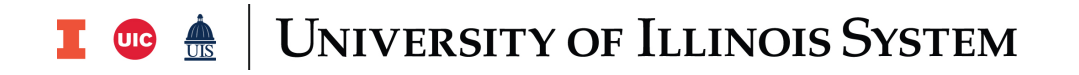

- 9. Click the folder with the appropriate Org code. The **Payroll Encumbrance by Person** report will display in the left pane of the window.
  - a. **NOTE:** You can expand the report size or enter full-screen mode by clicking the **Full Screen** or **Expand** icons in the top right corner
  - b. **NOTE:** Mobius View times out after one hour of inactivity.

#### **Report Search**

**To Search for a Specific Report:** Enter search criteria in the **Jump to folder** field to quickly search for a specific report folder, report ID, and/or report section. You can also click the **Search** icon on the left side to create and save a search.

**To Search Within a Report:** Use the **Find** field in the top right corner to search for information within a report.

**NOTE:** Remember to look in the heading of the report to make sure that the criteria of the report matches what you need (such as date range, Organization, etc.).

### Report Output

| ndi Ayri<br>Tangan<br>Kengana | Perpeti Describences (a) Per<br>- January 2018<br>aMII (Resident Report                                                                                                    | aan Marith Kind      |        |                                                                                                    |                                                                                                    | yniwerity<br>Pageod Decemi<br>Gran Period P | r af Blendy<br>Instant by Pros<br>O'Bost Mind N | n.<br>Tur         |                                                                                                    |           |         |                 |             |               | As of 7<br>Page<br>Pages | 8/13-325<br>600-212-5<br>8/13-32-5 |
|-------------------------------|----------------------------------------------------------------------------------------------------|----------------------|--------|----------------------------------------------------------------------------------------------------|----------------------------------------------------------------------------------------------------|---------------------------------------------|-------------------------------------------------|-------------------|----------------------------------------------------------------------------------------------------|-----------|---------|-----------------|-------------|---------------|--------------------------|------------------------------------|
|                               |                                                                                                    | E                    |        |                                                                                                    | Please Tear: 1                                                                                                    | 201 Puter                                   | e chart die<br>Pagitie                          | oosert it<br>is:  | ng Dook i Pr                                                                                                    | nel Sedic |         |                 |             | Period        | ritest Cater D           | 0/19-201                           |
| Chat                          | 1                                                                                                    | University of Binds  | -Udana |                                                                                                    |                                                                                                    |                                             | Project 1                                       | Ren 100           | 1016004                                                                                                    |           | 0. art  | Code:           | -           |               |                          |                                    |
| Organizati                    |                                                                                                    | Street Street        | ALC: 1 |                                                                                                    |                                                                                                    |                                             | Project 6                                       | ind On            | 110030-7                                                                                                    |           | Pinet:  | ani bilanay     | er 👘        |               |                          |                                    |
| Plyindi                       | 1000000                                                                                                    |                      | 100    |                                                                                                    |                                                                                                    |                                             | Bedget I                                        | 101               | tion by the                                                                                                    |           | Princip | (and the second | Apple: 1    | -             | And in case of           |                                    |
| August                        | 104 000                                                                                                    | Research             |        |                                                                                                    |                                                                                                    |                                             | Realized S                                      | ine Os            | 10000                                                                                                    |           |         |                 |             |               |                          |                                    |
|                               |                                                                                                    |                      |        |                                                                                                    |                                                                                                    |                                             | Fund for                                        | - 10 m            |                                                                                                    |           | _       |                 |             |               |                          |                                    |
| Account                       | Fano                                                                                                    | 1,000                | 100    | Posts Posts                                                                                                    | App. Begin                                                                                                    | Appended<br>(2)                             | Bank .                                          | Brecomb-<br>Barth | Records<br>Reg                                                                                                    | 1.000     |         | 1.              | Renarray R. | No.           | Automy                   | (population)                       |
| 21 1400                       | The State of State                                                                                                    | The second second    | 154    | -                                                                                                    | 05/16/2016                                                                                                    |                                             | 10.0001                                         |                   | action in the local section.                                                                                                    | 100       | 1.00    | 100             |             |               |                          |                                    |
| 279400                        | Other Academic Datesy                                                                                                    |                      |        |                                                                                                    |                                                                                                    |                                             |                                                 |                   |                                                                                                    |           |         |                 |             | -             |                          |                                    |
| 10000                         | The Continue of Continue of Co | 101100               | -34    | 10010-00                                                                                                    | 0.01/001                                                                                                    | 0005000                                     | PE 85001                                        | 0                 | 10                                                                                                    | 111100    | 0.00    | 100             |             | -             |                          |                                    |
|                               | Manager Street                                                                                                    | 1000                 | 100    | 100.0                                                                                                    | 0006/2010                                                                                                    | 1004/0516                                   | 10.00001                                        | 9                 | 10                                                                                                    |           | 0.00    | 100             |             |               |                          |                                    |
| 10000                         | Research deal Record To                                                                                                    | allow the street     |        |                                                                                                    |                                                                                                    |                                             |                                                 |                   |                                                                                                    |           |         |                 |             |               |                          |                                    |
| 2.08.00                       | Internet internet in                                                                                                    | The second second    | 10.4   |                                                                                                    | Contraction of the                                                                                                    |                                             | 10.000                                          | 10                | (China)                                                                                                    |           | 1.00    | 100             |             |               |                          |                                    |
| 3100.00                       | Call Colombia Secolu                                                                                                    |                      |        |                                                                                                    |                                                                                                    |                                             |                                                 |                   | _                                                                                                    |           |         |                 |             |               |                          |                                    |
| 210020                        | and the second second                                                                                                    | 100.0000000          | 100    |                                                                                                    | Contraction of the local division of the local division of the loc |                                             | The state of                                    |                   | -BORN                                                                                                    |           | 8,000   | 100             |             |               |                          |                                    |
| 1-month                       | Media and Makalang Property                                                                                                    |                      |        |                                                                                                    |                                                                                                    |                                             |                                                 |                   |                                                                                                    |           |         |                 |             | - Contraction |                          |                                    |
| 210000                        |                                                                                                    |                      | 194    |                                                                                                    |                                                                                                    |                                             | EN HOLL                                         |                   | (Care)                                                                                                    |           | 1,000   |                 |             |               |                          |                                    |
| 10000                         | Couplinger Print Printers, St.                                                                                                    | silling the same     |        | -                                                                                                    |                                                                                                    |                                             |                                                 |                   |                                                                                                    |           |         | 100             |             |               |                          |                                    |
| Descon                        | Statements interested                                                                                                    |                      | 100    |                                                                                                    | CONTRACTOR (0)                                                                                                    | 1004-000 10                                 | PRINCES.                                        | 20                | 70                                                                                                    |           | 0.000   | 100             |             |               |                          |                                    |
| PERCH                         | Contraste Residents Real                                                                                                    | and the second state |        | Contraction of the local division of the local division of the loc |                                                                                                    | The second second second                    | The second second                               |                   |                                                                                                    |           |         |                 |             |               |                          |                                    |
|                               |                                                                                                    |                      |        |                                                                                                    |                                                                                                    |                                             |                                                 |                   |                                                                                                    |           |         |                 |             |               |                          |                                    |
|                               | Total Current Plan mergan                                                                                                    | and the state of the |        |                                                                                                    |                                                                                                    |                                             |                                                 |                   |                                                                                                    |           |         |                 |             |               |                          |                                    |
| 11,000                        | and the second second s | 100.000              | 104    | Commence of the                                                                                                    | and the second second sec                                                                                                    |                                             | 20.000                                          | 1                 | and the second                                                                                                    |           | 1.00    | 100             |             |               |                          |                                    |
| 11000                         | Other Academic Datey                                                                                                    |                      |        | -                                                                                                    | -                                                                                                    |                                             |                                                 |                   |                                                                                                    |           |         |                 |             |               |                          |                                    |
| 1.00.00                       | and the second second se                                                                                                    |                      | 100    | Contract of the                                                                                                    | and the second                                                                                                    |                                             | the second                                      | 20                | 1000                                                                                                    |           | 1,000   | 100             |             |               |                          |                                    |
| 300100                        | (0.00) Antonios (provin                                                                                                    |                      |        | -                                                                                                    | -                                                                                                    |                                             | -                                               |                   |                                                                                                    |           |         | 100             |             |               |                          |                                    |
| T HERE AND                    | 11 Course Web Street Barry                                                                                                    |                      | (and a |                                                                                                    | Charle State                                                                                                    |                                             | and should be                                   | 10                | 10,000                                                                                                    |           | 1.100   | 1000            |             |               |                          |                                    |
| Property in                   | apple a company of the                                                                                                    | 100                  |        |                                                                                                    | THE R. L. WOMEN                                                                                                    |                                             | 10.000                                          |                   |                                                                                                    |           | 1.000   | 100             |             |               |                          |                                    |
| The second                    | The second second second second second second second second second second second second second second second s                                                                                                    | -                    | 1001   |                                                                                                    | Second second                                                                                                    |                                             | The states                                      |                   | a subscription of the subscription of the subs |           | 5.000   | 100             |             |               |                          |                                    |
| S. Martine                    | Congoli agent er som fred her som er                                                                                                    |                      |        |                                                                                                    |                                                                                                    |                                             |                                                 |                   |                                                                                                    |           |         |                 |             |               |                          |                                    |
|                               | Total Puture Personnel III                                                                                                    |                      |        |                                                                                                    |                                                                                                    |                                             |                                                 |                   |                                                                                                    |           |         |                 | 0           | 6,265,86      |                          |                                    |
|                               | Total Personnel Decision                                                                                                    | -                    |        |                                                                                                    |                                                                                                    |                                             |                                                 |                   |                                                                                                    |           |         |                 |             | 10000         |                          |                                    |
|                               |                                                                                                    |                      |        |                                                                                                    |                                                                                                    |                                             |                                                 |                   |                                                                                                    |           |         |                 |             |               |                          |                                    |

### Field Definitions for the Payroll Encumbrance by Person Report

| Field Name                                              | Definition                                                                                                    |
|---------------------------------------------------------|----------------------------------------------------------------------------------------------------|
| Fiscal Year                                             | Fiscal year of report run.                                                                                                    |
| As of Date                                              | The date that the report is run. The pay period report is run after<br>each biweekly and monthly payroll calculation. The monthly<br>report is run after the successful close of each month in Finance. |
| Chart                                                   | Identifies University or major accounting entity. $1 = Urbana$ -<br>Champaign, $2 = Chicago$ , $4 = Springfield$ , $9 = System Offices$ .                                                               |
| Organization                                            | Identifies functional reporting units.                                                                                                    |
| Fund                                                    | Identifies a source of revenue.                                                                                                    |
| Program                                                 | Identifies NACUBO function.                                                                                                    |
| Status Indicator for Fund,<br>Organization, and Program | "A" indicates code is active.                                                                                                    |
| Grant Code                                              | User-defined or system-assigned grant identification code.                                                                                                    |
| Financial Manager                                       | The person with fiscal responsibility for the organization.                                                                                                    |
| Principal Investigator                                  | The person responsible for the sponsored project award as specified in the award documents.                                                                                                    |
| Account                                                 | Designates asset, liability, equity, revenue, expenditure, and transfers.                                                                                                    |
| Name                                                    | Employee's name.                                                                                                    |
| UIN                                                     | University Identification Number.                                                                                                    |
| EC                                                      | Employee class. Employee grouping based on shared attributes, such as benefits and leave accruals.                                                                                                    |
| Posn                                                    | An approved slot that a unit holds.                                                                                                    |
| Posn Suff                                               | This field indicates whether there is more than one job for the selected position number.                                                                                                    |
| Appt Begin                                              | Beginning date of the appointment.                                                                                                    |
| Appt End Dt                                             | Ending date of the appointment.                                                                                                    |
| Encumb Num                                              | Encumbrance document number.                                                                                                    |
| Encumb Item                                             | The number of an item in an encumbrance document.                                                                                                    |
| Encumb Seq                                              | Sequence number of a transaction within a Banner document.                                                                                                    |
| Rate                                                    | Rate of pay per pay period.                                                                                                    |
| % Time                                                  | Appointment percentage.                                                                                                    |
| Remaining Encumb                                        | Remaining balance for the encumbrance. The sum is calculated including the sign.                                                                                                    |
| Activity                                                | Activity code corresponding to the encumbrance document.                                                                                                    |

| Field Name | Definition                                                                 |
|------------|----------------------------------------------------------------------------|
| Location   | Location code corresponding to the encumbrance document.                   |
| Sub Total  | The report calculates a sub-total for each Level 2 External Account Types. |

#### Additional Resources for These Reports

This job aid is compiled from the participant guide for the OBFS training course **Retrieving General Ledger Reports**. If you wish to expand your skills with more information about these finance reports, you may register for this course at:

#### Training Registration

It may be helpful also to take the following training courses, which are considered prerequisites for the course:

#### **Introduction to Banner and Finance I**

#### **Introduction to Banner and Finance II**